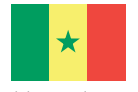

République du Sénégal Un Peuple - Un But - Une Foi Ministère de l'Enseignement supérieur, de la Recherche et de l'Innovation (MESRI)

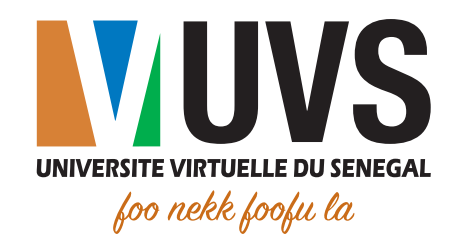

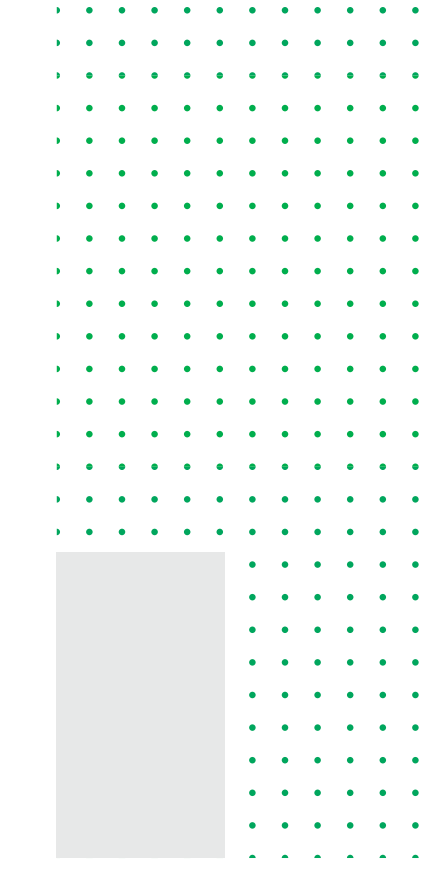

# Guide d'utilisation

Récupération de mot de passe à partir de l'Environnement Numérique de Travail (ENT ou Portail)

Direction des Infrastructures et des Systèmes d'Information (DISI) Division des Applications et Services Numériques (DASN)

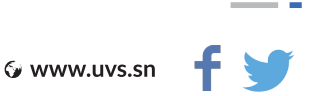

## Tables des figures

| FIGURE 1 : SERVICE CENTRAL D'AUTHENTIFICATION (SSO)     | 4  |
|---------------------------------------------------------|----|
| FIGURE 2 : LIEN DE RÉCUPÉRATION DE MOT DE PASSE         | 5  |
| FIGURE 3 : CHOIX DU TYPE D'UTILISATEUR (PROFESSIONNEL)  | 6  |
| FIGURE 4 : REMPLISSAGE DES INFORMATIONS PERSONNELLES    | 6  |
| (PROFESSIONNEL)                                         |    |
| FIGURE 5 : SAISIE ET RÉPÉTITION DU NOUVEAU MOT DE PASSE | 7  |
| FIGURE 6 : CHOIX DU TYPE D'UTILISATEUR (ETUDIANT)       | 7  |
| FIGURE 7 : REMPLISSAGE DES INFORMATIONS PERSONNELLES    |    |
| (ETUDIANT)                                              | 8  |
| FIGURE 8 : SAISIE DES IDENTIFIANTS DE CONNEXION         | 9  |
| FIGURE 9 : ACCUEIL ETUDIANT                             | 10 |

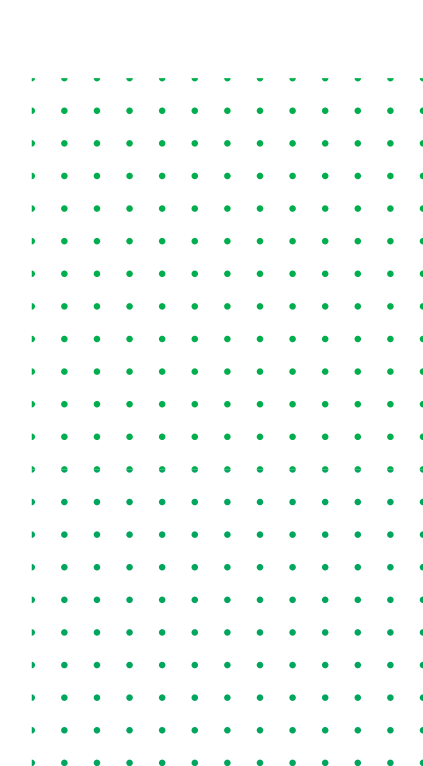

### Table des matières

| I   CONTEXTE                                       | 4 |
|----------------------------------------------------|---|
| II   ACCÈS AU PORTAIL                              | 4 |
| III   RECUPERATION MOT DE PASSE                    | 5 |
| a. Personnel (administratif, enseignant ou tuteur) | 6 |
| b. Etudiant                                        | 7 |
| IV   PROFIL COMMUN                                 | 9 |

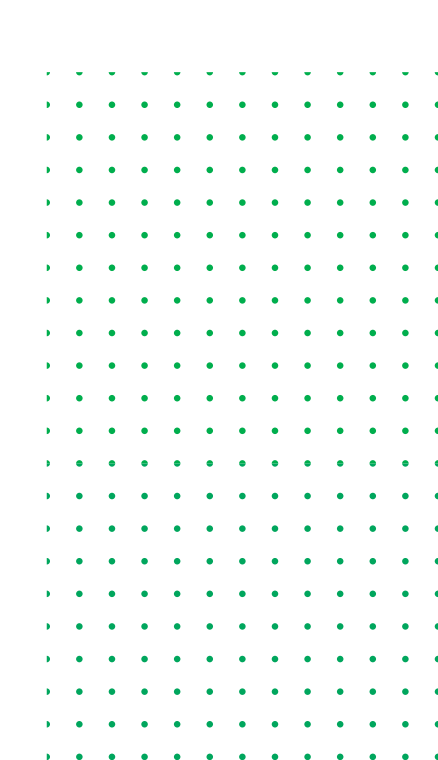

#### I. CONTEXTE

Ce document présente les différentes étapes de récupération de mot de passe d'accès à l'Environnement Numérique de Travail (ENT - ou portail) qui regroupe toutes les applications et ressources mises à la disposition aussi bien des étudiants qu'aux personnels de l'Université virtuelle du Sénégal.

Ce mot de passe permet aussi d'accéder à toutes les plateformes qui sont connectées au système central d'authentification (SSO) accessible via la plateforme https://formation.uvs.sn.

#### **II. ACCÈS AU PORTAIL**

L'accès au portail se fait via l'adresse : **https://portail.uvs.sn.** Il est accessible via n'importe quel navigateur connecté à Internet.

Après la saisie de l'URL **https://portail.uvs.sn** vous serez redirigé vers la page d'authentification suivante.

|    | UNIVERSITE VIRTUELLE DU SENEGAL<br>Joo nekk foofu la    |  |
|----|---------------------------------------------------------|--|
| SE | RVICE CENTRAL D'AUTHENTIFICATION                        |  |
|    | Entrez votre identifiant et votre mot de passe          |  |
|    | prenom.nom@uvs.edu.sn                                   |  |
|    | Mot de passe                                            |  |
|    |                                                         |  |
|    | SE CONNECTER                                            |  |
|    | SE CONNECTER<br>Mot de passe oublie Nouveaux bacheliers |  |
|    | SE CONNECTER<br>Mot de passe oublie Nouveaux bacheliers |  |

Figure 1 : Service central d'authentification (SSO)

**NB**: Les mots de passe par défaut sont :

- Pour le personnel **passer123** ;
- Pour les étudiants, le premier mot de passe remis lors de l'inscription administrative à l'ENO.

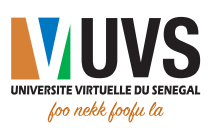

#### **III. RÉCUPÉRATION DE MOT DE PASSE**

Un système de récupération de mot de passe est disponible en cliquant sur le lien "Mot de passe oublié".

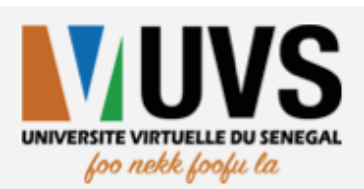

#### SERVICE CENTRAL D'AUTHENTIFICATION

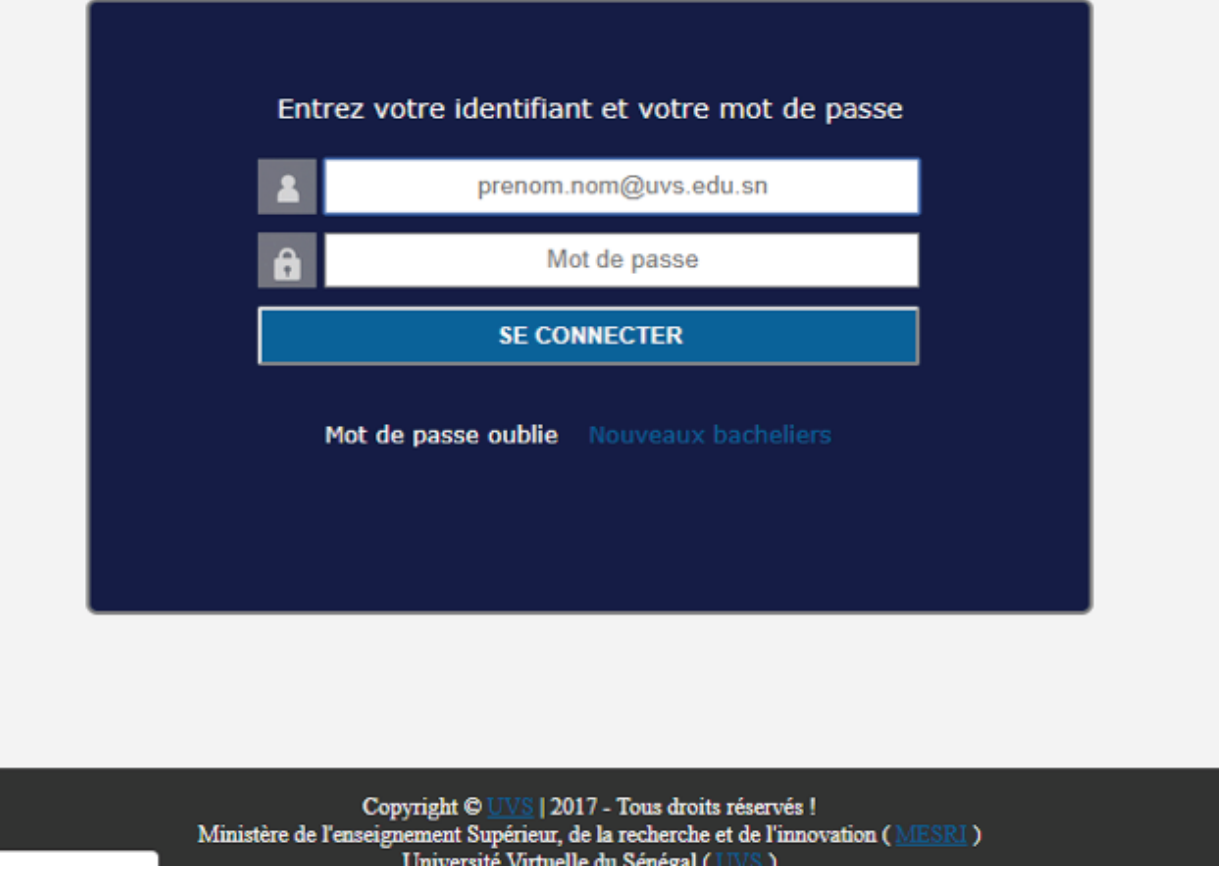

Figure 2 : Lien de récupération de mot de passe

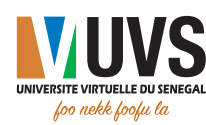

#### a. Personnel (administratif, enseignant ou tuteur)

Cliquez sur le bouton **Professionnel** 

| UNIVERSITE VIRTUELLE DU SENEGAL<br>Joo nekk Jooju la |             | () Guide d'utilisation Besoin d'aide?                       |
|------------------------------------------------------|-------------|-------------------------------------------------------------|
| Vous êtes:                                           |             |                                                             |
| <ul> <li>Etudiant</li> <li>Professionnel</li> </ul>  |             |                                                             |
| Remplissez le formulaire                             | <u>Figu</u> | <u>rre 3</u> .: Choix du type d'utilisateur (Professionnel) |
|                                                      |             | (f) Guide d'utilisation   Besoin d'aide?                    |
| Vous êtes:                                           |             |                                                             |
| <ul> <li>Etudiant</li> <li>Professionnel</li> </ul>  | E-mail      | prenom.nom@uvs.edu.sn Envoyer                               |

Puis cliquez sur **Envoyer**.

<u>Figure 4</u>: Remplissage des informations personnelles (Professionnel)

Un mail vous sera envoyé contenant le lien de récupération. Ce lien ressemble à ceci :

https://portail.uvs.sn/index.php?p=recuperer-mdp&tocken=58ad983135fe15c5a8e2e15fb5b501

Une fois avoir cliqué sur le lien envoyé par e-mail, vous serez redirigé vers une interface, comme illustré ci-dessous, pour changer votre mot de passe.

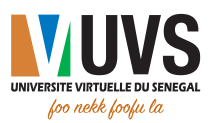

| UNIVERSITE VIETURELE DU SENIGAL<br>Joo robbe fooju ka | () Guide d'utilisation   Besoin d'aide? |  |
|-------------------------------------------------------|-----------------------------------------|--|
| Nouveau mot de passe                                  |                                         |  |
| Même mot de passe                                     |                                         |  |
| ×                                                     |                                         |  |

Figure 5 : Saisie et répétition du nouveau mot de passe

Vous pouvez remplir le formulaire en mettant dans les 2 champs le même mot de passe pour modifier l'ancien.

Puis valider avec le bouton

Après changement du mot de passe, vous êtes redirigé vers le portail.

#### b. Etudiant

Cliquez sur le bouton **Etudiant**.

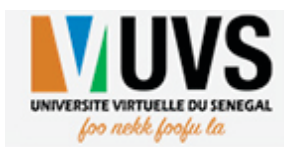

() Guide d'utilisation | Besoin d'aide?

Vous êtes:

Etudiant

Professionnel

Figure 6 : Choix du type d'utilisateur (Etudiant)

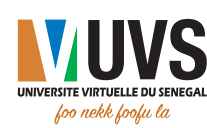

#### Remplissez le formulaire suivant.

Puis cliquez sur **Envoyer.** 

| UNVERTE VIRTUELLE DU SENGAL<br>Jon rieble fonfue fa | () Guide d'utilisation   Besoin d'aide? |
|-----------------------------------------------------|-----------------------------------------|
| Vous êtes:                                          |                                         |
| ® Etudiant<br>◎ Professionnel<br>E-mail             | prenom.nom@uvs.edu.sn Envoyer           |

Figure 7 : Remplissage des informations personnelles (Etudiant)

Un mail vous sera envoyé contenant vos informations de connexion.

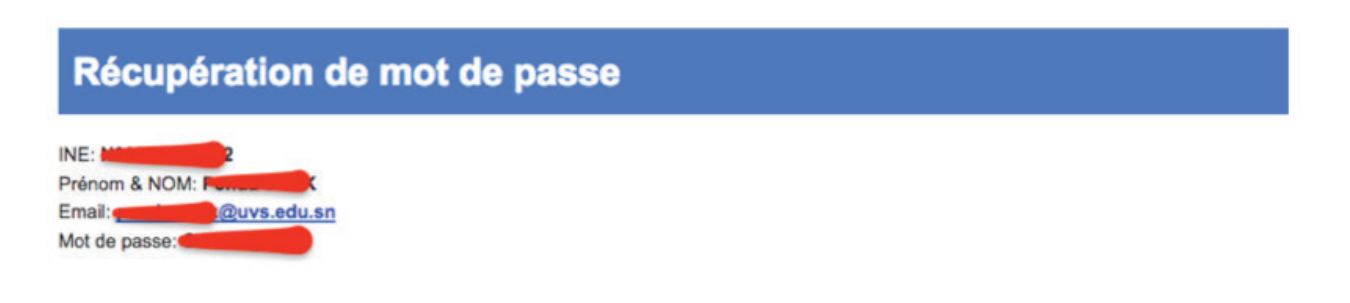

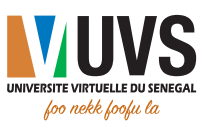

#### **IV. PROFIL COMMUN**

Après modification ou récupération de vos accès, vous pourrez vous connecter avec votre e-mail et votre mot de passe.

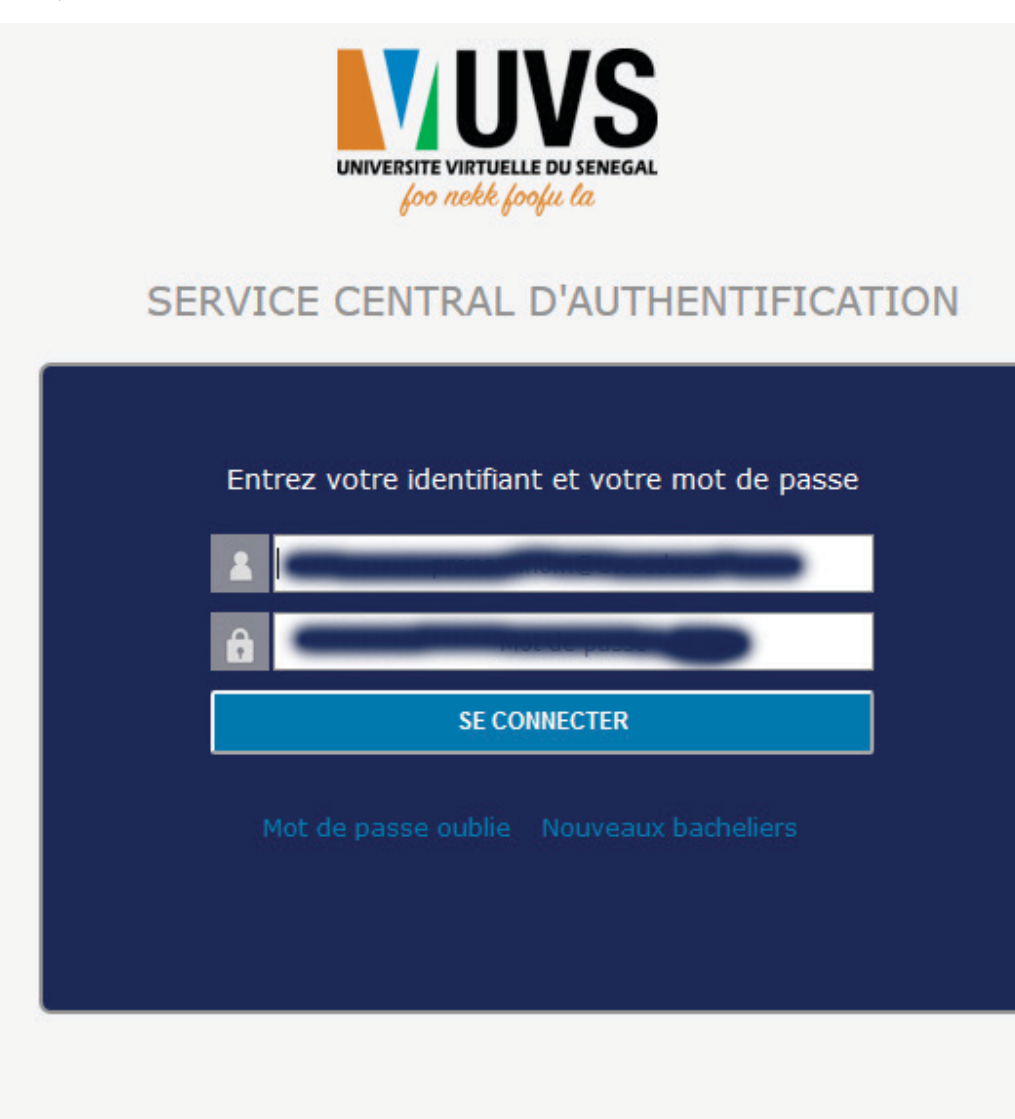

Copyright © UVS | 2017 - Tous droits réservés ! Ministère de l'enseignement Supérieur, de la recherche et de l'innovation (MESRI) Université Virtuelle du Sénégal (UVS)

Figure 8 : Saisie des identifiants de connexion

Vous pouvez saisir votre adresse e-mail comme identifiant et le nouveau mot de passe puis cliquer sur "**SE CONNECTER**".

Vous aurez accès à la page d'accueil du portail.

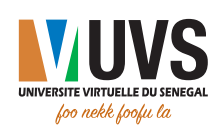

|                                                        | () Guide d'utilisation   Besoin                                                                                                    | 063                                                                                                    |                                                        |
|--------------------------------------------------------|----------------------------------------------------------------------------------------------------|----------------------------------------------------------------------------------------------------|--------------------------------------------------------|
| Dans l'objectif de garantir la continuité du service l | Biervenue sur l'Environnement<br>internet sur vos olés 3G/4G et une reconduction automa<br>parce 3G<br>Nous vous prions de bien vouloir renseigner CE FC | Numérique de travail (ENT).<br>tique de vos forfaits avant expiration, la DISI l<br>1440.<br>IRMULAIRE avant le 18 Juliet 2018 à 23h 59 | ance une campagne de collecte des informations sur les |
| 8                                                      |                                                                                                    |                                                                                                    | (S)                                                    |
| B                                                      | MESTICIES                                                                                                    |                                                                                                    |                                                        |
| OUTILS DE TRAVAIL                                      | CHANGEMENTS ENOFILIERE                                                                                                    | ADMISSION MASTER                                                                                                    | Activer Windows                                        |

Figure 9 : Accueil Etudiant

Pour plus d'informations, envoyez un e-mail à support@uvs.edu.sn.

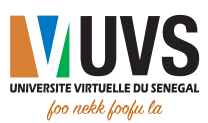

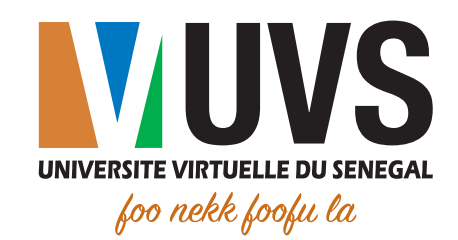

♀ 5 Cité COMICO, Liberté 6 VDN
 ■ BP : 15126 Dakar-Fann
 ᢏ Tél. : +221 33 867 12 67

♥ Cité Keur Gorgui - Résidence Maty
 ■ BP : 15126 Dakar-Fann
 ᢏ Tél. : +221 33 867 12 67

🚱 www.uvs.sn

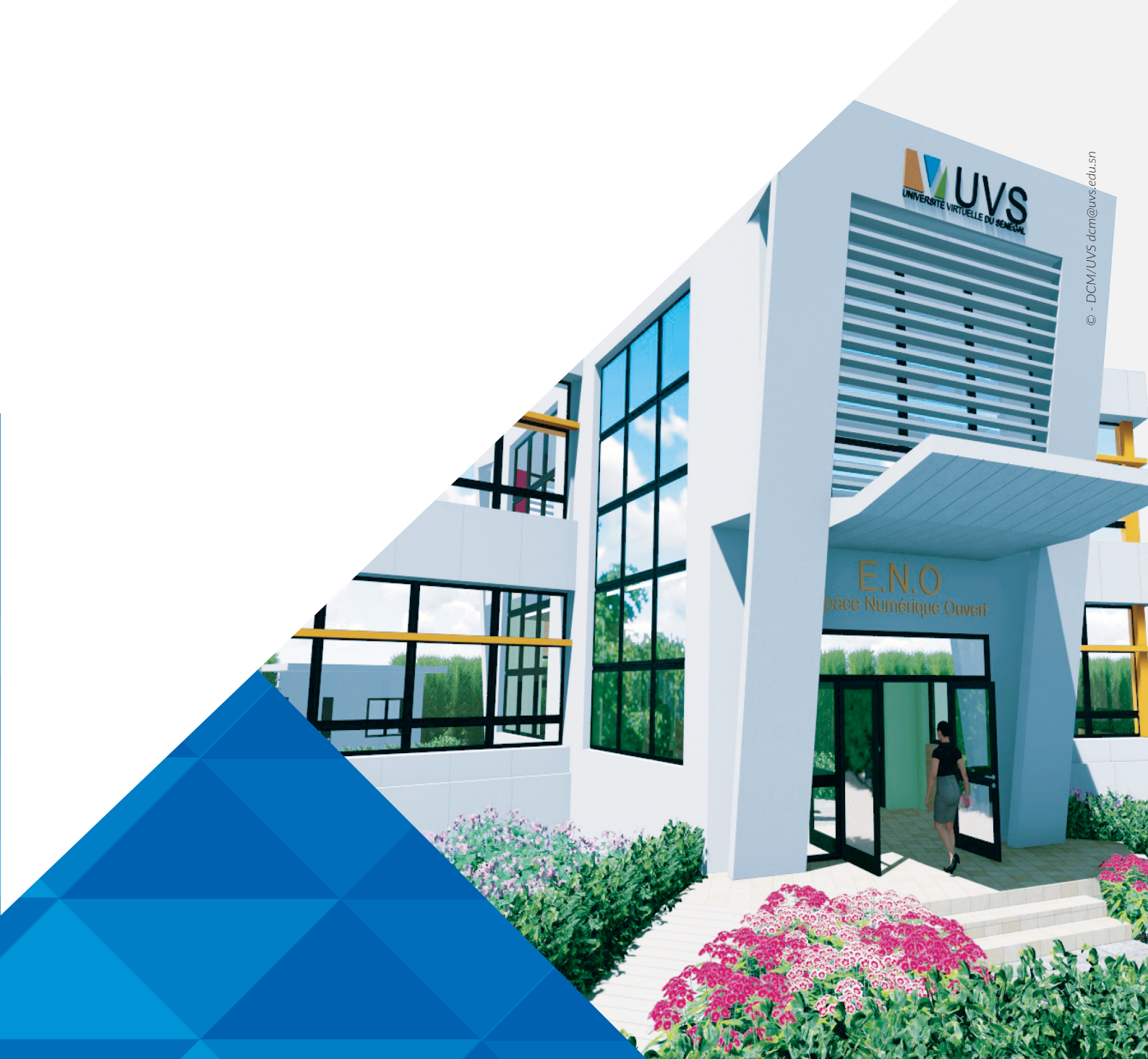